|                         |                                                                                                    |                              |                   |              |                 |            |                    |                                 |                                    | HOME ABO                                                       | OUT US SUPPO        | ORT                               |                                 |  |  |
|-------------------------|----------------------------------------------------------------------------------------------------|------------------------------|-------------------|--------------|-----------------|------------|--------------------|---------------------------------|------------------------------------|----------------------------------------------------------------|---------------------|-----------------------------------|---------------------------------|--|--|
| _                       | 197                                                                                                    | <del>35</del>                | 10                | WHE          | RE AUTOMOTI     | VE ENT     | HUSIAS             | TS GATH                         | IER                                | This is your typical vehicle tab page with information listed. |                     |                                   |                                 |  |  |
| EVENT                   | Drop do<br>the num                                                                                         | wn to o<br>ber of            | change<br>entries | ιον ιτ       | WORKS           |            |                    |                                 |                                    |                                                                |                     | 2                                 |                                 |  |  |
| EVEN                    | I DASHBOAR                                                                                                 | ID GRA                       | ND STRAND         | MUSTA        | NG STAMPEDE I   | VATION     | Ead<br>info<br>vel | ch of th<br>ormatic<br>nicle an | e columr<br>on about<br>d particij | is contain sp<br>the individu<br>pant in each                  | ecific<br>al<br>row | Search I<br>searchir<br>data in f | Box for<br>ng the<br>this sheet |  |  |
| Even                    | t <u>Classes</u><br>w 10                                                                                   | <u>Charges</u><br>entries    | Registrations     | Vehicles     | Permissions     | Preference | es <u>Repo</u>     | <u>irts</u>                     |                                    | Searc                                                          | h                   |                                   |                                 |  |  |
| id                      |                                                                                                    | name :                       | > vin             | \$           | class ≎ entry ≎ | year 🗘     | make \$            | model 🗘                         | style 🗘                            | color 🗘 co                                                     | onservator 💲 tra    | ailered 💠 space                   | ≎ status ≎                      |  |  |
| <u>56</u><br><u>Pri</u> | <u>c3c899737872</u><br>nt Label                                                                            | Brown,<br>Shorty             | 1FA6P8TH1F5       | 307121       | DSP             | 2015       | Ford               | Roush<br>Stage 1                | Fastback                           | Oxford<br>White                                                | No                  | •                                 | registered                      |  |  |
| <u>56</u><br><u>Pri</u> | c3d77a5d2e98<br>nt Laby                                                                                    | Place,<br>Bob &<br>Esther    | 1ZVFT85H155       | 237540       | MC              | 2005       | Ford               | Mustang                         | Convertible                        | Red & White                                                    | No                  | 137                               | parked                          |  |  |
| <u>56</u><br><u>Pri</u> | <u>c3d8f36c0422</u><br><u>nt Label</u>                                                                     | Wise,<br>Ron &<br>Tracy      | 1FABP45E4KF       | 252596       | URB             | 1989       | Ford               | Mustang                         | Convertible                        | Scarlet                                                        | Ye                  | s 114                             | parked                          |  |  |
| <u>56</u><br>Pri        | <u>c3e79794e6b8</u><br>nt Label                                                                            | Sloper,<br>John              | 1ZVBP8JS9B5       | 123835       | MD              | 2011       | Ford               | Shelby<br>GT500                 | Coupe                              | Black                                                          | No                  | 101                               | parked                          |  |  |
| <u>56</u><br>Pri        | c47b7d4df818<br>nt Label                                                                                   | Walker,<br>Natthew           | 1FABP28T7GF       | 211563       | CDK             | 1986       | Ford               | Mustang                         | Hatchback                          | Red                                                            | Ye                  | s 187                             | parked                          |  |  |
| <u>56</u><br><u>Pri</u> | <u>c4925ac5cd18</u><br>nt Label                                                                            | Brown,<br>Lee a<br>Christine | 1ZVBP8CF6D5       | 259861       | ODN             | 2013       | Ford               | Roush<br>Stage 3                | Coupe                              | Race Red                                                       | Ye                  | s 246                             | parked                          |  |  |
| <u>56</u><br>Pri        | <u>c4925acc6846</u><br>nt Label                                                                            | Brown,<br>Lee &<br>Christine | 1FALP47V5TF       | 160528       | CON             | 1996       | Ford               | Cobra                           | Coupe                              | Mystic                                                         | Ye                  | s 245                             | parked                          |  |  |
| <u>56</u><br>Pri        | <u>c49a92740549</u><br>nt Label                                                                            | Haney,<br>Joel               | 1FACP44E6NF       | 151442       | CDK             | 1992       | Ford               | Mustang<br>LX                   | Convertible                        | Performance<br>Red                                             | No                  | 128                               | parked                          |  |  |
| <u>56</u><br>Pri        | c49fa0c0d4d2<br>nt Label                                                                                   | Newell,<br>Alan              | 1ZVHT895785       | 5124422      | SPC             | 2008       | Ford               | Shelby<br>GT500                 | Convertible                        | Performance<br>White                                           | No                  | 345                               | parked                          |  |  |
| <u>56</u><br><u>Pri</u> | <u>c4a904a31f83</u><br>nt Label                                                                            | Cozak,<br>Ed                 | 1FATP80H1F5       | 399414       | DSP             | 2015       | Ford               | Mustang                         | Convertible                        | Ruby Red                                                       | No                  | ,                                 | registered                      |  |  |
| Sho                     | wing 1 to 10 of 3                                                                                          | 395 entries                  |                   | $\backslash$ |                 |            |                    |                                 |                                    |                                                                |                     |                                   | 00                              |  |  |
|                         |                                                                                                    |                              |                   |              |                 |            |                    |                                 |                                    |                                                                |                     |                                   |                                 |  |  |
|                         | When you click on an<br>individual id number the<br>dialog box to edit data will<br>pop up in a new window |                              |                   |              |                 |            |                    |                                 | Dire<br>betv                       | ctional arrov<br>veen the pag                                  | ws to move<br>ges   |                                   |                                 |  |  |

| Jeren                                     | Modify Vehicle |                                 | × TYBROWNIGBELLSOUTH NET<br>OUNT SETTINGS - SIGN-OUT |
|-------------------------------------------|----------------|---------------------------------|------------------------------------------------------|
|                                           | Year           | 2015                            |                                                      |
| EVENTS & SHOWS C.                         | Entry          |                                 |                                                      |
|                                           | Make           | Ford                            | The space field is typically used for the            |
| EVENT DASHBOARD - G                       | Model          | Roush Stage 1                   | parking space number or number used                  |
| Event Classes Charae                      | Style          | Fastback                        | to identify the individual car and / or              |
|                                           | Color          | Oxford White                    | Judging sheet associated with the car                |
| Sb-w 10 Tentries                          | Space          |                                 | Search:                                              |
| A typical modify vehicle box              | VIN            | 1FA6P8TH1F5307121               | or                                                   |
| where specific information                | Delete         | Print Label                     | Save Cancel d & White No 137 parked                  |
| about the car can be edited               |                |                                 |                                                      |
| vehicle information if the                | Modify Vehicle |                                 | TYBROWN@BELLSOUTH.NET<br>OUNT SETTINGS - SIGN-OUT    |
| participant changes vehicles              | Mileage        |                                 | A                                                    |
| EVENT <del>S &amp; Shows</del> C          | Class          | DSP - 1964-PRESENT - ALL DISPL# | Status drop down menu for the                        |
|                                           | Status         | Did Not Show                    | vehicle this is mostly used by                       |
| EVENT DASHBOARD - G                       | Custom Fields  |                                 | MCA National and another part<br>of motosho          |
|                                           | Conservator    |                                 |                                                      |
| <u>Event</u> <u>Classes</u> <u>Charge</u> | Trailered      | No V                            |                                                      |
| Show 10 v entries                         | Running        | Yes                             | Search:                                              |
| id 🔺 name<br>S6636800727072 Prove         |                |                                 | or ⇒ conservator ⇒ trailered ⇒ space ⇒ status        |
| Print Label Place                         | Delete         | Drint Label                     | ite No registe                                       |

| EVENTS & SHOW  | s c                                          | Modify Vehicle<br>Custom Fields<br>Conservator |     |             |      | 5      | OUNT                     | The custom fields are<br>related to the motosho<br>mobile app and MCA<br>National however may<br>have possible use by the |                       |              |                    |  |  |  |
|----------------|----------------------------------------------|------------------------------------------------|-----|-------------|------|--------|--------------------------|----------------------------------------------------------------------------------------------------|-----------------------|--------------|--------------------|--|--|--|
|                |                                              | Trailered                                      | No  | •           |      |        |                          | host club fo                                                                                                    | or mobil<br>d classif | e<br>ication |                    |  |  |  |
| EVENT DASHBOAH | 70 - G                                       | Running                                        | Yes | •           |      |        |                          | DROW DASHUGA                                                                                                    |                       |              |                    |  |  |  |
| Event Classes  | Charges                                      | Clone                                          | No  | •           |      |        |                          |                                                                                                    |                       |              |                    |  |  |  |
|                |                                              | Fire Extinguisher                              | No  | •           |      |        |                          |                                                                                                    |                       |              |                    |  |  |  |
| id *           | entries<br>name                              | First Show                                     | No  |             |      |        |                          |                                                                                                    |                       |              | status             |  |  |  |
|                | Brown<br>Shorty<br>Place,<br>Bob &<br>Esther | Delete                                         |     | Print Label | Save | Cancel | ford<br>lite<br>d & Whit |                                                                                                    |                       |              | register<br>parked |  |  |  |
|                |                                              |                                                |     |             |      |        |                          |                                                                                                    |                       |              |                    |  |  |  |
|                |                                              |                                                |     | Ford She    |      | Coupe  | Black                    |                                                                                                    |                       |              |                    |  |  |  |

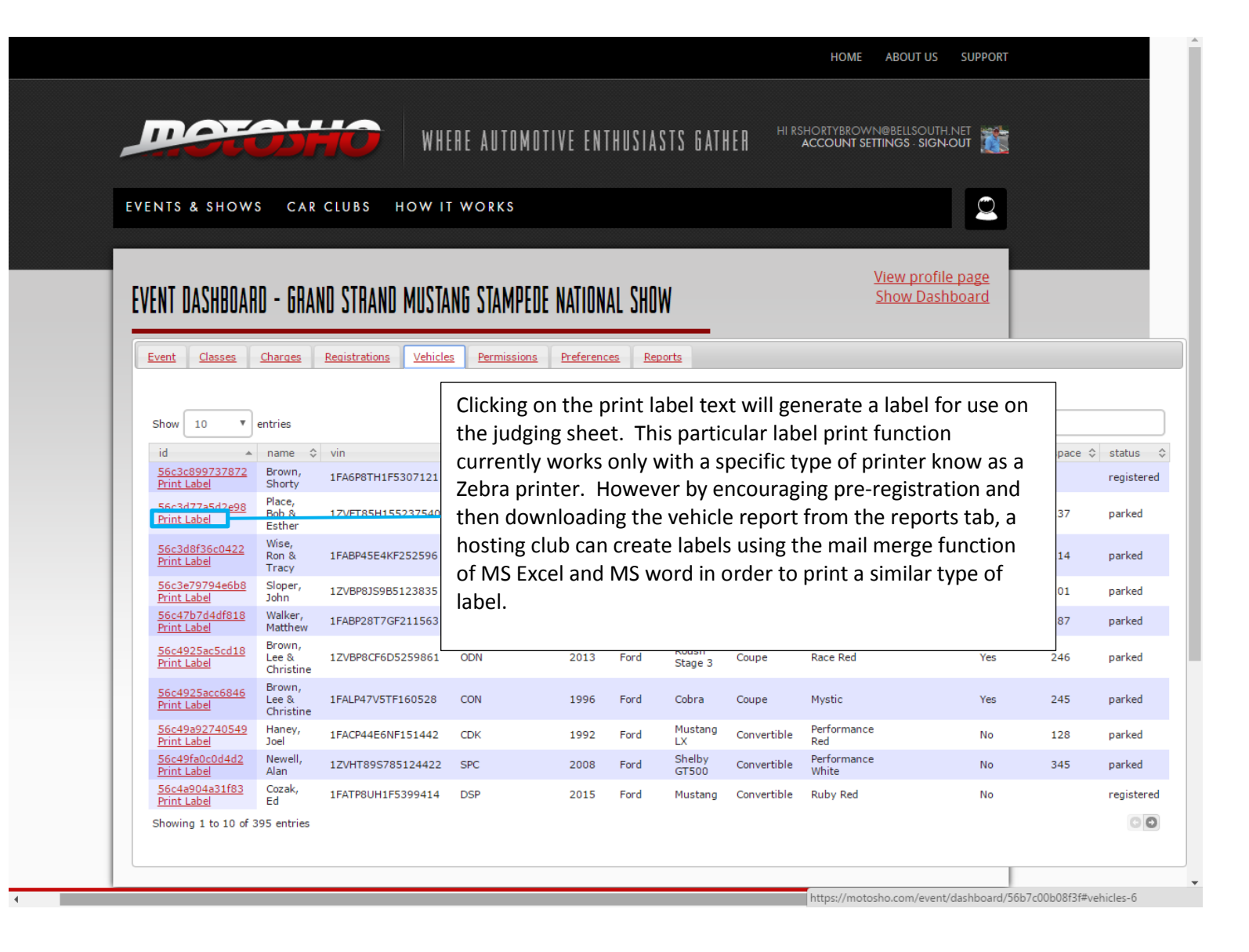

| Tucson, AZ 20 | 15 Running       |
|---------------|------------------|
| Class: MC     | 137              |
| 2005          | Mustang          |
| RED & WHITE   | CONVERTIBLE      |
| VIN:          | 1FA6P8TH1F537121 |
|               |                  |

Example Label for use in several ways

| EVENTS & SHOWS CAR CLUBS HOW IT WORKS |                                |                                                     |                                        |                                          |                 |              |              | IS Ead<br>arr<br>res | ch colun<br>row can<br>search a | nn with the do<br>be sorted to ai<br>nd data manip | uble<br>id in<br>ulation        |            |                      |
|---------------------------------------|--------------------------------|-----------------------------------------------------|----------------------------------------|------------------------------------------|-----------------|--------------|--------------|----------------------|---------------------------------|----------------------------------------------------|---------------------------------|------------|----------------------|
| E                                     | VENT<br>Event                  | DASHBOAR<br><sub>Classes</sub>                      | D - GRAN<br><sub>Charges</sub>         | D STRAND MUSTA<br>Registrations Vehicles | NG STAMPEDE N   | IATION/      | NL SHOW      | I                    |                                 | <u>View profi</u><br>Show Das                      | <u>le page</u><br><u>hboard</u> |            |                      |
|                                       | Show                           | 10 🔻                                                | entries<br>name ≎                      | vin \$                                   | class ≎ entry ≎ | year 🗘       | make \$      | model \$             | style ≎                         | Search:                                            | trailered ≎                     | space 💠    | status 🗘             |
|                                       | 56c3<br>Print<br>56c3<br>Print | <u>c899737872</u><br>Label<br>d77a5d2e98<br>Label   | Shorty<br>Place,<br>Bob &<br>Esther    | 1FA6P8TH1F5307121<br>1ZVFT85H155237540   | DSP<br>MC       | 2015<br>2005 | Ford<br>Ford | Stage 1<br>Mustang   | Fastback<br>Convertible         | White<br>Red & White                               | No                              | 137        | registered<br>parked |
|                                       | 56c3<br>Print                  | d8f36c0422<br>Label                                 | Wise,<br>Ron &<br>Tracy                | 1FABP45E4KF252596                        | URB             | 1989         | Ford         | Mustang              | Convertible                     | Scarlet                                            | Yes                             | 114        | parked               |
|                                       | 56c3<br>Print<br>56c4<br>Print | <u>Label</u><br><u>Label</u><br>7b7d4df818<br>Label | John<br>Walker,<br>Matthew             | 1ZVBP8JS9B5123835<br>1FABP28T7GF211563   | MD<br>CDK       | 2011<br>1986 | Ford<br>Ford | GT500<br>Mustang     | Coupe<br>Hatchback              | Black<br>Red                                       | No<br>Yes                       | 101<br>187 | parked<br>parked     |
|                                       | <u>56c4</u><br>Print           | 925ac5cd18<br>Label                                 | Brown,<br>Lee &<br>Christine           | 1ZVBP8CF6D5259861                        | ODN             | 2013         | Ford         | Roush<br>Stage 3     | Coupe                           | Race Red                                           | Yes                             | 246        | parked               |
|                                       | 56c4<br>Print                  | 925acc6846<br>Label<br>9a92740549                   | Brown,<br>Lee &<br>Christine<br>Haney, | 1FALP47V5TF160528<br>1FACP44E6NF151442   | CON<br>CDK      | 1996<br>1992 | Ford<br>Ford | Cobra<br>Mustang     | Coupe<br>Convertible            | Mystic<br>Performance                              | Yes                             | 245<br>128 | parked<br>parked     |

2008 Ford

2015 Ford

registered 00

parked

345

No

No

Show Dashboard

112 The following are examples of some of the columns sorted. The data contained in this tab can be down loaded to an Excel spreadsheet file for manipulation.

Shelby

GT500 Convertible

Mustang Convertible Ruby Red

CAR CLUBS HOW IT WORKS EVENTS & SHOWS

 56c49fa0c0d4d2 Print Label
 Newell, Alan
 1ZVHT89S785124422
 SPC

 S6c4a904a31f83 Print Label
 Cozak, Ed
 1FATP8UH1F5399414
 DSP

Showing 1 to 10 of 395 entries

The class code column sorted by class in alphabetical order

Performance White

## EVENT DASHBOARD - GRAND STRAND MUSTANG STAMPEDE NATIONAL SHOW

| T T                                  | Y                                | 10            | 1        |            | Y             |          |               |             |                       |             |         |            |  |  |  |
|--------------------------------------|----------------------------------|---------------|----------|------------|---------------|----------|---------------|-------------|-----------------------|-------------|---------|------------|--|--|--|
| Event <u>Classes</u>                 | Charges 1                        | Registrations | Vehicles | Permission | ns <u>Pre</u> | ferences | Reports       |             |                       |             |         |            |  |  |  |
|                                      |                                  |               |          |            |               |          |               |             |                       |             |         |            |  |  |  |
| Show 10                              | Show 10 V entries Search:        |               |          |            |               |          |               |             |                       |             |         |            |  |  |  |
|                                      | charles                          |               |          |            |               |          |               |             |                       |             |         |            |  |  |  |
| id 🗘                                 | name 🗘                           | vin \$        | class    | entry 🗘    | year 🗘        | make ≎   | model ≎       | style 🗘     | color 🗘 conservator 🗘 | trailered 🗘 | space 🗘 | status 🗘   |  |  |  |
| 56d64164852c64<br>Print Label        | Alı,<br>Kelvin                   | 5R09K140539   | CDA      |            | 1965          | Ford     | Mustang       | Fastback    | Poppy Red             | Yes         | 141     | parked     |  |  |  |
| 57a671e02000e5<br>Print Label        | Baker,<br>Ray &<br>Lola          | 5F07D144232   | CDA      |            | 1964          | Ford     | Mustang       | Coupe       | Rangoon<br>Red        | Yes         | 465     | parked     |  |  |  |
| 57ad2ac883a848<br>Print Label        | Turner,<br>Charles               | 5R08A206932   | CDA      |            | 1965          | Ford     | Mustang       | Convertible | Rangoon<br>Red        | No          |         | registered |  |  |  |
| 57d1dbfa208af8<br>Print Label        | Crowder,<br>Grant                | 5F08C658686   | CDA      |            | 1965          | Ford     | Mustang       | Convertible | Caspian<br>Blue       | No          |         | registered |  |  |  |
| <u>56c5cbdef14fd9</u><br>Print Label | Porter,<br>Richard<br>& Patricia | 6F09K242930   | CDB      |            | 1966          | Ford     | Mustang<br>GT | Fastback    | Ivy Green             | Yes         | 159     | parked     |  |  |  |
| 56c5e6bfb17627<br>Print Label        | Buhl,<br>Charles                 | 6R07C211241   | CDB      |            | 1966          | Ford     | Mustang       | Coupe       | White                 | Yes         | 160     | parked     |  |  |  |
| <u>56cbcbe1f2f7c0</u><br>Print Label | Whitfield,<br>Rick &<br>Diana    | 6F08C208487   | CDB      |            | 1966          | Ford     | Mustang       | Convertible | Tahoe<br>Turquoise    | Yes         | 178     | parked     |  |  |  |
| <u>56ccfd948d05a6</u><br>Print Label | Brayton,<br>Brian                | 6F08C230735   | CDB      |            | 1966          | Ford     | Mustang       | Convertible | Antique<br>Bronze     | Yes         | 175     | parked     |  |  |  |
| 56ddad60ada175<br>Print Label        | Bowden,<br>Larry                 | 6T08K130411   | CDB      |            | 1966          | Ford     | Mustang       | Convertible | Springtime<br>Yellow  | Yes         | 278     | parked     |  |  |  |
| 579e3a6155c367<br>Print Label        | Barnes,<br>Kenneth               | 6T09C172906   | CDB      |            | 1966          | Ford     | Mustang       | Fastback    | Candy<br>Apple Red    | No          | 405     | parked     |  |  |  |
| Showing 1 to 10 of 3                 | 95 entries                       |               | -        | ,          |               |          |               |             |                       |             |         | 00         |  |  |  |

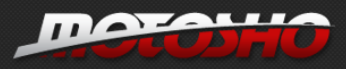

CAR CLUBS

EVENTS & SHOWS

## WHERE AUTOMOTIVE ENTHUSIASTS GATHER HIRSHORTYBROWN®BELLSOUTH.NET

The model year column sorted by year

View profile page Show Dashboard

EVENT DASHBOARD - GRAND STRAND MUSTANG STAMPEDE NATIONAL SHOW

HOW IT WORKS

| Event                   | <u>Classes</u>             | Charges Re                | egistrations | Vehicles Permission | <u>s</u> <u>Prefer</u> | ences <u>F</u> | Reports |             |                         |               |                          |         |          |
|-------------------------|----------------------------|---------------------------|--------------|---------------------|------------------------|----------------|---------|-------------|-------------------------|---------------|--------------------------|---------|----------|
|                         |                            |                           |              |                     |                        |                |         |             |                         |               |                          |         |          |
| Show                    | 10 *                       | entries                   |              |                     | _                      |                |         |             | Sear                    | ch:           |                          |         |          |
| id                      | \$                         | name 🗘                    | vin          |                     | year 🔺                 | make 😂         | model 🗘 | style 🗘     | color 🗘                 | conservator 💠 | trailered $\diamondsuit$ | space 😂 | status 😂 |
| <u>5745a</u><br>Print L | 17fb549365<br>Label        | Main,<br>Raymond L.       | 1F53X271681  | FSI                 | 1961                   | Ford           | Galaxie | Starliner   | Black                   |               | No                       | 424     | parked   |
| <u>56c9c</u><br>Print L | acecc2049<br>Label         | Olmscheid,<br>Stephan     | 5F07F121097  | CTA                 | 1964                   | Ford           | Mustang | Coupe       | Pace Car<br>White       |               | Yes                      | 0133    | parked   |
| <u>56e99</u><br>Print I | )fee8ba0d9<br>Label        | Hill,<br>Edward<br>(Chip) | 5F08D103372  | 2 CON               | 1964                   | Ford           | Mustang | Convertible | Rangoon<br>Red          | 9             | Yes                      | 275     | parked   |
| <u>5738b</u><br>Print L | 007a4107a8<br>Label        | Paulsell,<br>Robin        | 5F07F158183  | ODL                 | 1964                   | Ford           | Mustang | Coupe       | Vintage<br>Burgandy     |               | Yes                      | 399     | parked   |
| <u>5775f</u><br>Print L | <u>38f634488</u><br>_abel  | Broadwater,<br>Thomas     | 5F08D106370  | ) THBA              | 1964                   | Ford           | Mustang | Convertible | Rangoon<br>Red          |               | Yes                      | 115     | parked   |
| <u>579a6</u><br>Print L | ibee62e476<br>Label        | Cavallo,<br>Frank         | 5F07F120631  | DSP                 | 1964                   | Ford           | Mustang | Coupe       | Blue                    |               | No                       | 706     | parked   |
| 57a67<br>Print L        | <u>1e02000e5</u><br>Label  | Baker, Ray<br>& Lola      | 5F07D144232  | 2 CDA               | 1964                   | Ford           | Mustang | Coupe       | Rangoon<br>Red          |               | Yes                      | 465     | parked   |
| <u>57cc7</u><br>Print L | <u>'Ofda08f17</u><br>Label | Carter,<br>Scott          | 5F08D193459  | ODA ODA             | 1964                   | Ford           | Mustang | Convertible | Red                     |               | No                       | 361     | parked   |
| <u>56c66</u><br>Print L | ie0a17cbe7<br>Label        | McLaughlin,<br>Victor     | 5F07D164778  | B CTA               | 1964.5                 | Ford           | Mustang | Coupe       | Silver<br>Smoke<br>Gray |               | Yes                      | 145     | parked   |
| <u>56c68</u><br>Print L | <u>9e380a8f4</u><br>Label  | Sinyard,<br>Sandra        | 5F07C756516  | СТА                 | 1965                   | Ford           | Mustang | Coupe       | Honey<br>Gold           |               | Yes                      | 138     | parked   |
| Showin                  | ig 1 to 10 of 3            | 95 entries                |              |                     |                        |                |         |             |                         |               |                          |         | 00       |

MOTOLLI WHERE AUTOMOTIVE ENTHUSIASTS GATHER HIRSHORTYBROWN@BELLSOUTH.NET ACCOUNT SETTINGS\_SIGN.OUT The car make column sorted  $\bigcirc$ EVENTS & SHOWS CAR CLUBS HOW IT WORKS by make View profile page EVENT DASHBOARD - GRAND STRAND MUSTANG STAMPEDE NATIONAL SHOW Show Dashboard Event Classes Charges Registrations Vehicles Permissions Preferences Reports Show 10 entries Search: id ♦ name ♦ vin make 0 model 💠 style color ♦ conservator ♦ trailered ♦ space ♦ status 
 56ce750c7c7105
 Campbell,
 5S262

 Print Label
 Dennis
 5S262
 Shelby GT350 CTF 1965 Shelby Fastback White 155 parked Yes <u>56d0b8544ca5c0</u> Print Label Hill, Glenn GT350 67210F4A02184 1967 Shelby Fastback White ODL Yes 153 parked 5738894ecf4dd8 Print Label Shelby GT350 Durai, John 1967 Nightmist Blue 67210F2A00159 ODL Shelby Fastback 422 Yes parked 57c8d54cd87361 Print Label Boresow, 8T03S115999-00141 CTG Steven Shelby Lime Gold 1968 Shelby Convertible Yes 410 parked GT500 57d336ab1e8fc5 Print Label Gery, Doug Shelby GT 500 Z67410F4A01976 CTG 1967 Shelby Fastback White Yes registered Taylor, 1FAFP42X22F141066 Ray 56e1871175a140 Print Label Saleen Extreme Mineral Gray CTL 2002 Mustang Coupe 199 parked Yes 56c5450b1130c6 Print Label Kopp, Joel Mustang GT 1ZVBP8CF8D5261661 MF 2013 Ford Coupe Race Red 150 parked Yes Beck, David 56c5e6a936a329 1FACP44E5PF205901 CDK 1993 Ford Mustang Convertible Red parked 203 Yes Print Label Maloney, 56d49da41b3779 1FALP45T3RF170825 URC 1994 Ford Mustang Convertible Red 125 parked Yes Print Label David 570ea8675784e0 Danzer, Frances Mustang Convertible Race Red 1ZVBP8FF0B5116316 MC 2011 Ford 369 parked No Print Labe Showing 1 to 10 of 395 entries 00